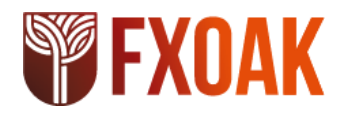

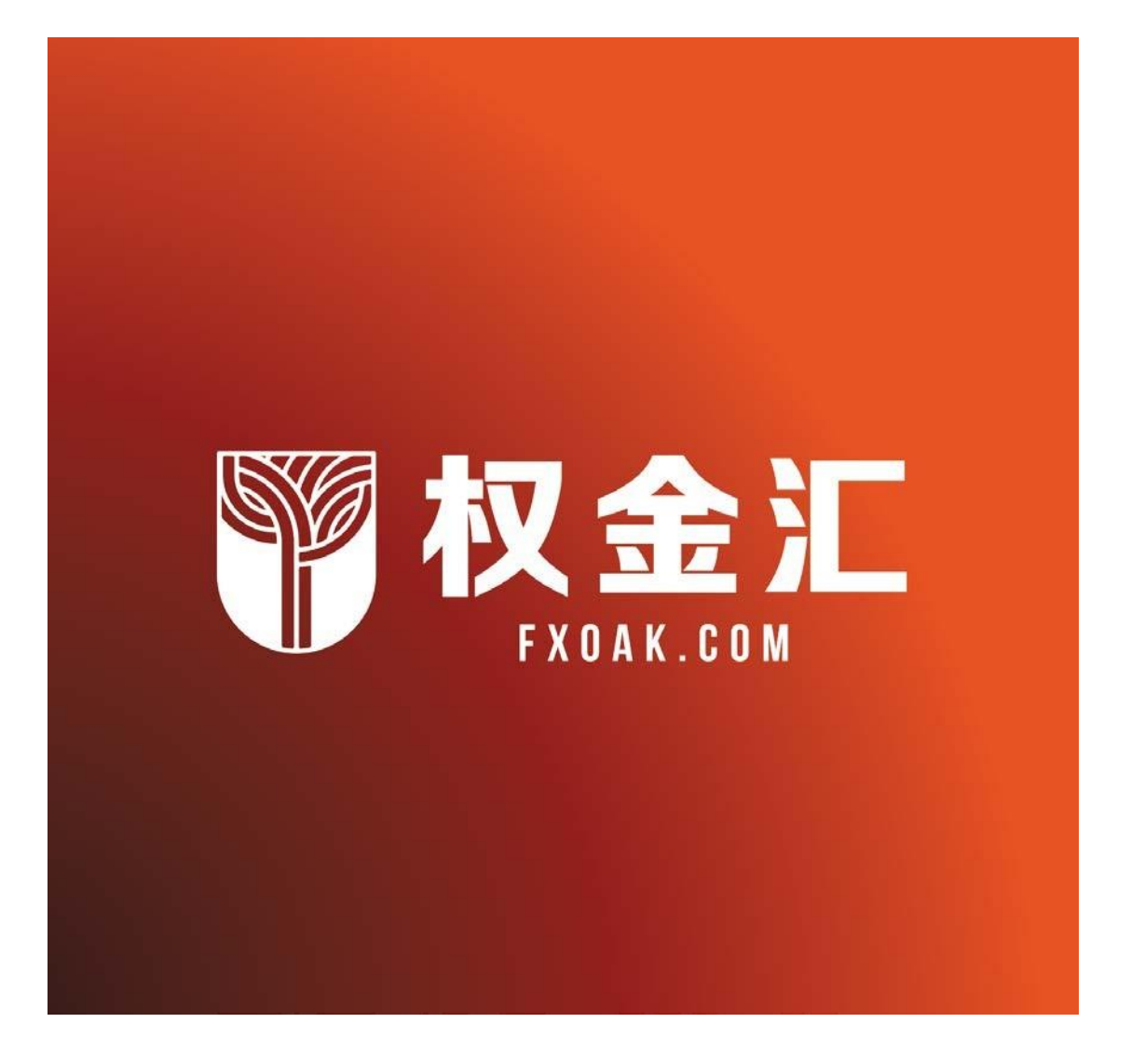

### FXOAK-TC-MT4高频交易信号安装使用说明

FXOAK与 TRADINGCENTRAL强强联合,推出专门针对 MT4交易平台的高频交易信号系统。该信号系统分为分析师观点指标(AOI)、自适应蜡烛图指标(AC)和自适应趋异指标(ADC) 三大部分,可为 FXOAK的尊贵客户,提供最专业的投资分析和独创的投资策略。以下分别为三 大指标系统的详细安装使用说明。

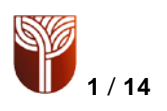

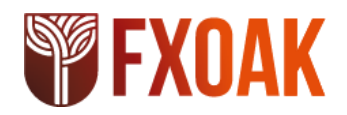

### 首先完成FXOAK权金汇官网开户:<u>https://my.fxoak.com/affiliates/zh/3346044</u>

一、分析师观点指标 (AOI)

简介

分析师观点指标是一个易于安装的多语言定制型指标,用于帮助交易员全天候(每周5天, 每天24小时)做出盈利决策!

TRADING CENTRAL 分析师的研究,预测,评论和价位(支撑/阻力/目标/止损位)将叠加到 MT4实时图表上,覆盖大多数交投活跃的金融工具。

根据选定的时间范围:日内(30分钟图),短期(日线图)或中期(周线图),显示我们的 分析师的最新观点。您可以基于分析师提供的价位建立订单。

下载插件 Technical Analysis:

https://feed.tradingcentral.com/ws\_MetaTrader.asmx/DownloadInstaller

安装指南

1、双击安装程序。

2、选择语言

| setup_TradingCentral_MT4_indicat | . 2017-09    | 应用程序   |
|----------------------------------|--------------|--------|
| Trading Central Indicator for M  | 1etaTrader - | Inst × |
| ▲ 从下列选项中选择安装语言。                  |              |        |
|                                  |              |        |
| 中文 (简体)                          |              | ~      |

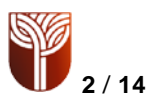

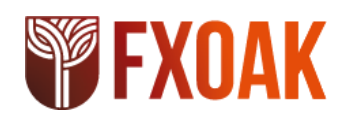

3、点击下一步

★ Trading Central Indicator for MetaTrader InstallShield Wizard
★ 次迎使用 Trading Central Indicator for MetaTrader InstallShield Wizard
■ InstallShield(R) Wizard 将要在您的计算机中安装 Trading Central Indicator for MetaTrader 。 确保电脑已安装 MetaTrader 4。 要继续,请单击"下一步"。
● 警告: 本程序受版权法和国际条约的保护。
● 《上一步(8) 下一步(7) 取消

4、接受条款

| <b>许可证协议</b><br>请仔细阅读下面的许可证协议。                                                                                                    | 2                   |   |
|----------------------------------------------------------------------------------------------------|---------------------|---|
| TRADING Central 免责声明                                                                                                    |                     | ^ |
| 尽管我们已采取合理措施,确保在本应用程式范围内(包括相关<br>提供的信息准确无误,但本应用程式的所有用户都应了解:<br>1.本应用程式不保证或暗示任何此类信息和相关产品的准确性、<br>和时效性。除适用法律有规定且不能予以排除、限制或修改的担<br>有信息都**按原状″提供,并无任何类型的担保。 | 产品)所<br>完整性<br>保外,所 |   |
| 2 末内田程式所提供的所有信自和相关产品。不论是何种性质。                                                                                                    | 把不応                 | ~ |
| ● 我接受该许可证协议中的条款(A)                                                                                                    | 打印(P)               |   |
| C PRINCIPLE PRINCIPLE P                                                                                                    |                     |   |
| ○ 我不接受该许可证协议中的条款(D)                                                                                                    |                     |   |

5、这里注意,如果您的电脑安装过别的 mt4 软件可能会出现多个选项,这里请注意必须选

择如下所示:Metatrader 4 Manager

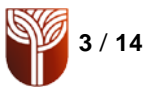

| ading Central Indicator for                   | MetaTrader - InstallShield Wizard |
|-----------------------------------------------|-----------------------------------|
| 通知提供给您这一指标的券商。                                |                                   |
| MetaIrader 4 操作平台已经安装在)<br>里,请按下一步,和手动输入用户端   | 您的电脑上了(如果您所用的平台不在这个列表<br>豁径。):    |
| FXCC - MetaTrader 4                           |                                   |
| ☐ FXCM MetaTrader 4<br>✔ MetaTrader 4 Manager |                                   |
|                                               |                                   |
| 1                                             |                                   |
|                                               |                                   |

- 6、这里请注意,不要直接点击"下一步",必须首先点击如图所示的"更改"
- 🖞 Trading Central Indicator for MetaTrader InstallShield Wizard

| 目的地文<br>请指定    | 【件夹<br>提供此指标的经纪人的 Meta Trader 目录。                                                                        |   |
|----------------|----------------------------------------------------------------------------------------------------|---|
| D              | 将 Trading Central Indicator for MetaTrader 安装到:<br>C:\Program Files (x86)\MetaTrader 4 Manager\<br>更改(C) |   |
|                |                                                                                                    |   |
| nstallShield - | <上一步(B) 下一步(N) > 取消                                                                                      | 4 |

14

| <b>FXOAK</b>                                                    |
|-----------------------------------------------------------------|
| 7、这里注意需要更改文件夹名称:                                                |
| Frading Central Indicator for MetaTrader InstallShield Wizard X |
| 更改当前目的地文件夹<br>请指定提供此指标的经纪人的 MetaTrader 目录。                      |
| 搜索范围 <b>(L):</b>                                                |
| 🖨 MetaTrader 4 Manager 🗸 🔪 📑                                    |
| ■Profiles<br>■Reports<br>■Sounds<br>■Templates                  |
| 文件夹名称(E): 先改为空白                                                 |
| InstallShield                                                   |
| 确定 取消                                                           |

(如果安装 FXOAK的 MT4时未更改路径可以直接填写下面的路径: C:\Program Files (x86)\FXOAK MT4

如果安装 FXOAK的 MT4时更改过路径请 按照 8、9、10 步骤进行路径查找)

8、为了完成上一步骤,请打开FXOAK的 mt4交易软件,点击左上角的"文件",然后点击"打开数据文件夹":

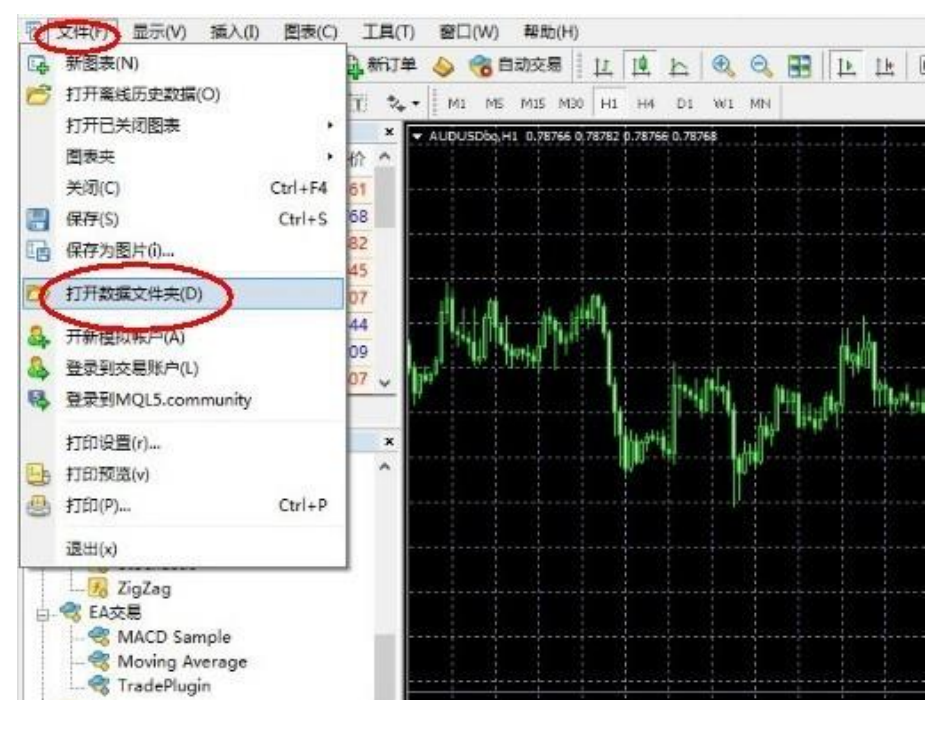

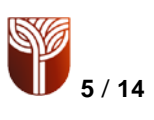

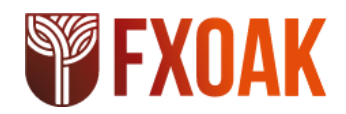

### 9、选择记事本文件"origin",双击打开:

| 日名称         | 修改日期    | 类型   | 大小 |
|-------------|---------|------|----|
| 📕 config    | 2017-09 | 文件夹  |    |
| 🗌 🍌 history | 2017-09 | 文件夹  |    |
| 퉬 logs      | 2017-09 | 文件夹  |    |
| MQL4        | 2017-09 | 文件夹  |    |
| 퉬 profiles  | 2017-09 | 文件夹  |    |
| 퉬 templates | 2017-09 | 文件夹  |    |
| 🍌 tester    | 2017-09 | 文件夹  |    |
| 📋 origin    | 2017-09 | 文本文档 |    |

### 10、复制记事本中的地址, 黏贴在第7步骤的路径中:

|                                  | origin - |
|----------------------------------|----------|
| 文件(F) 编辑(E) 格式(O) 查看(V) 帮助(H)    |          |
| C:\Program Files (x86)\FXOAK MT4 |          |
|                                  |          |
|                                  |          |
|                                  |          |
|                                  |          |
|                                  |          |
|                                  |          |
|                                  |          |
|                                  |          |
|                                  |          |

11、回到第7步骤填写文件夹名称并点击确定:

| ader Ir | istalls | hield | Wizard |
|---------|---------|-------|--------|
|         |         |       | 3      |
|         |         |       |        |
|         |         | ¥     | È 💣    |
|         |         |       |        |
|         |         |       |        |
|         |         |       |        |
|         |         |       |        |
|         |         |       |        |
|         |         |       | v<br>  |

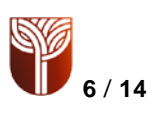

# **FXOAK**

12、点击下一步

| 澍 Tradi         | ng Central Indicator                                     | for MetaTrader In                 | stallShield Wi | zard |
|-----------------|----------------------------------------------------------|-----------------------------------|----------------|------|
| 目的地文请指定         | 【 <b>件夹</b><br>提供此指标的经纪人的 Met                            | a Trader 目录。                      | Ś              |      |
| Ø               | 将 Trading Central Indicato<br>C:\Program Files (x86)\FXC | r for MetaTrader 安装到:<br>)AK MT4\ | 更              | 改(C) |
|                 |                                                          |                                   |                |      |
|                 |                                                          |                                   |                |      |
|                 |                                                          |                                   |                |      |
| InstallShield - |                                                          | <上-步(B) (下·                       | —步M>           | 取消   |

13、选择使用本机的任何人或仅限本人,然后点击安装:

|         | ~~~                          |     |
|---------|------------------------------|-----|
| 要查看或更改化 | 任何安装设罟,诸单击"上一步"。 单击"取消"退出向\$ | ⊒.₀ |
|         |                              |     |
| CUU用柱序的 |                              |     |
|         | ☞使用本机的任何人(A)(所有用户)           |     |
|         | 仅限本人(M) (thinkpad)           |     |
|         |                              |     |
|         |                              |     |
|         |                              |     |
|         |                              |     |

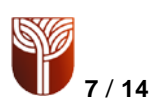

## **FXOAK**

14、点击完成。

| 4 | InstallShield Wizard 完成                                                                                                    |
|---|----------------------------------------------------------------------------------------------------|
| 0 | InstallShiel <mark>d</mark> Wizard 成功地安装了 Tr <mark>ading Central Indicator</mark><br>for MetaTrader 。 单击"完成"退出向导。请重新启动<br>MetaTrader 4。 |
|   |                                                                                                    |
|   |                                                                                                    |
|   |                                                                                                    |

15、重启FXOAK的MT4交易软件。此时可以到导航栏的技术指标中找到TC Technical Analysis并双击,如下图:

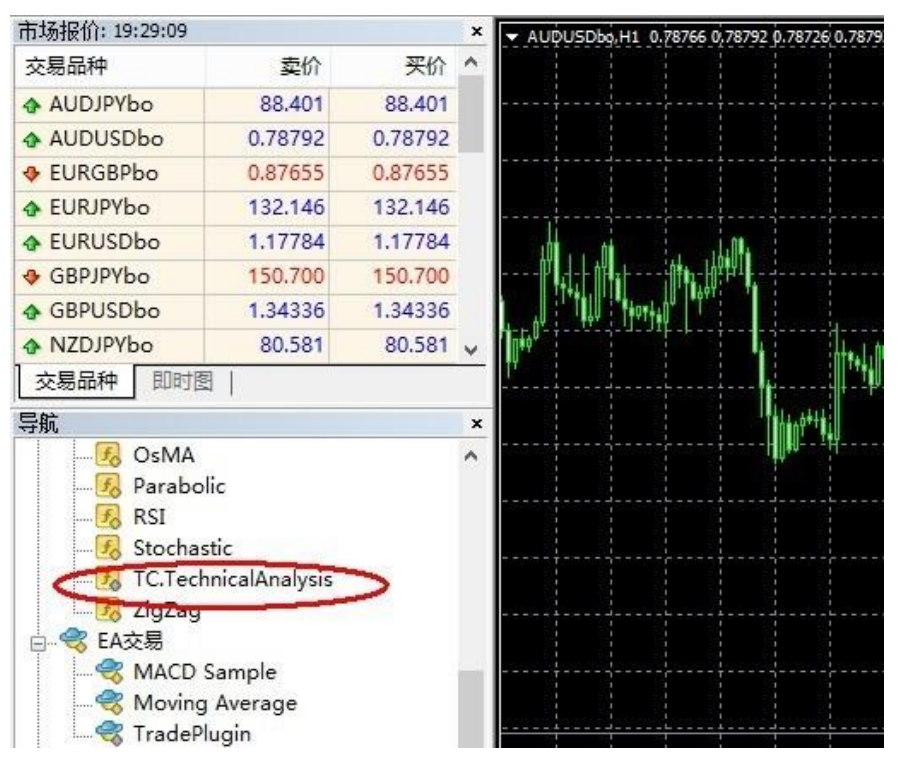

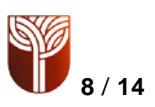

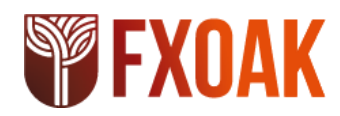

16、之后会弹出如下窗口,请注意看下图,这里可以调整"输入参数"、"颜色"等,通常可以

直接点击"确定",完成安装。

|   | 「和人参数   | 依存关系       | 颜色       | 水平位     | 应用范围           |            |
|---|---------|------------|----------|---------|----------------|------------|
| - | TC.Tecl | hnicalAnal | ysis 1.4 | .2      |                |            |
| t | Copyrig | ght ? 2014 | Trading  | Central | SA (tradingcer | ntral.com) |
| / |         |            |          |         |                |            |
|   |         |            |          |         |                |            |
|   |         |            |          |         |                |            |
|   |         |            |          |         |                |            |
|   |         |            |          |         |                |            |
|   |         |            |          |         |                |            |
|   |         |            |          |         |                |            |

17、当完成安装后,只要您的账户余额高于 1000 美元,就会自动图文并茂的显示 TRADING CENTRAL持续更新的分析师技术观点。

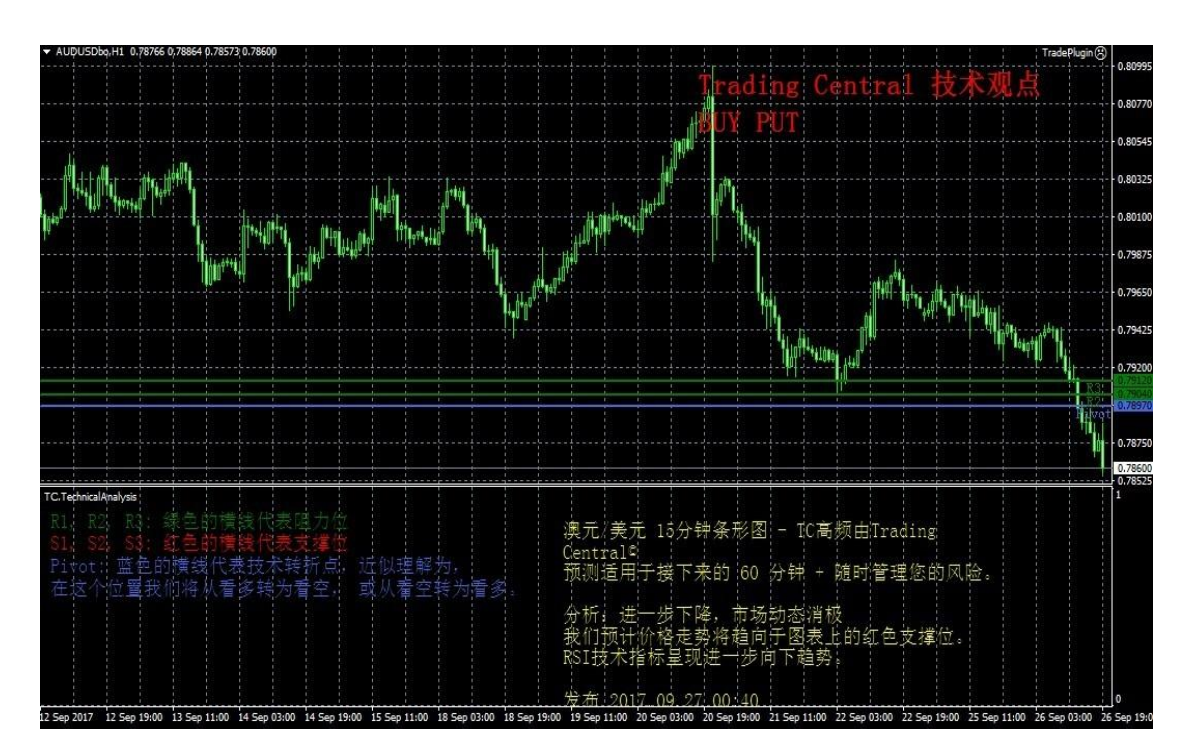

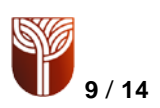

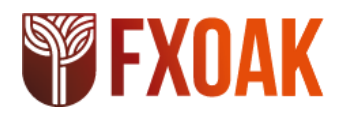

二、自适应蜡烛图指标安装使用说明(AC)

简介

TC自适应蜡烛图指标是一个易于安装的多语言定制型指标,用于帮助交易员全天候(每周5天,每天24小时)做出盈利决策!

蜡烛图表说明了潜在的供应/需求的变化或买方与卖方之间的持续较量。蜡烛图表的解释主要是基于形态。蜡烛图形态种类很多,要全部掌握它们殊为不易。我们已为您完成了这项工作,从中挑选了16个我们认为最能代表市场心理或情绪的蜡烛形态,并和我们独特的量化和技术专长结合在一起。TRADINGCENTRAL自适应蜡烛图(TCAC)能嵌入任何MT4图表上标记我们认为最合适的交易形态,并根据以往的市场和技术分析过滤那些无关的形态。TCAC将为您实时识别反转和持续蜡烛形态,以提高您的交易技巧和时机。您可以使用TCAC更好地进入和退出市场,同时也更恰当地管理风险。最重要的是,这种方法可以在任何时间框架上使用,一分钟、每月或更长时间。虽然TCAC并不提供目标价格,但能提供有用的买卖信号,并能与我们的"分析师观点"指标相结合。

### 下载插件: Adaptive Candlesticks:

https://feed.tradingcentral.com/ws\_indicators.asmx/DownloadInstaller?application=9&platform=1

#### 安装指南

1、1-14步骤与分析师观点指标的安装完全一样。

2、接下来重启FXOAK的MT4交易软件(必要时可能要重启电脑)。此时可以到导航栏的技术指标中找到新增的TC Adaptive Candlesticks指标,如下图:

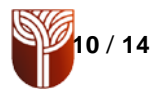

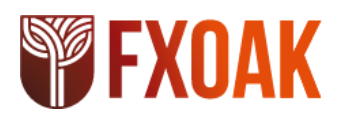

| 132.337                                                                   | 132.337                                                                                                    | SX 0                                                                                                    |
|---------------------------------------------------------------------------|----------------------------------------------------------------------------------------------------|----------------------------------------------------------------------------------------------------|
| 1.17961                                                                   | 1.17961                                                                                                    |                                                                                                    |
| 150.909                                                                   | 150.909                                                                                                    |                                                                                                    |
| 1.34528                                                                   | 1.34528                                                                                                    |                                                                                                    |
| 80.743                                                                    | 80.743                                                                                                    |                                                                                                    |
| 0.71980                                                                   | 0.71980                                                                                                    | ADC Raw+Smooth (14) -0.00394 -0.00352                                                                                                    |
| 1.23440                                                                   | 1.23440                                                                                                    |                                                                                                    |
| 0.96884                                                                   | 0.96884                                                                                                    |                                                                                                    |
| 112 102                                                                   | 112 102                                                                                                    | ≚                                                                                                    |
| c<br>iic<br>tive.Candlesti                                                | icks                                                                                                    | ADC Slow/Fast Oscillators+AFilter (14) -0.94929 -0.                                                                                                    |
| ChartPriceMa<br>Lines<br>Oscillators<br>nicalAnalysis<br>ample<br>Average | rk                                                                                                    | TC.TethnicalAnalysis<br>R1, R2, R3: 绿色的横钱代<br>S1, S2, S3: <b>红色的横钱代</b><br>Pivot: 蓝色的横线代表技<br>在这个位置我们将从看多转                                                                                                    |
|                                                                           | 132.337<br>1.17961<br>150.909<br>1.34528<br>80.743<br>0.71980<br>1.23440<br>0.96884<br>112.192<br> <br>c<br>tic<br>tive.Candlesti<br>ChartPriceMa<br>Lines<br>Oscillators<br>nicalAnalysis<br>ample<br>Average | 132.337       132.337         1.17961       1.17961         150.909       150.909         1.34528       1.34528         80.743       80.743         0.71980       0.71980         1.23440       1.23440         0.96884       0.96884         112.102       112.102         c |

3、用鼠标右键点击 TC指标,完成添加。当完成安装后,只要您的账户余额高于 1000美元,就

会自动图文并茂的显示 TRADING CENTRAL持续更新的交易信号。如下图:

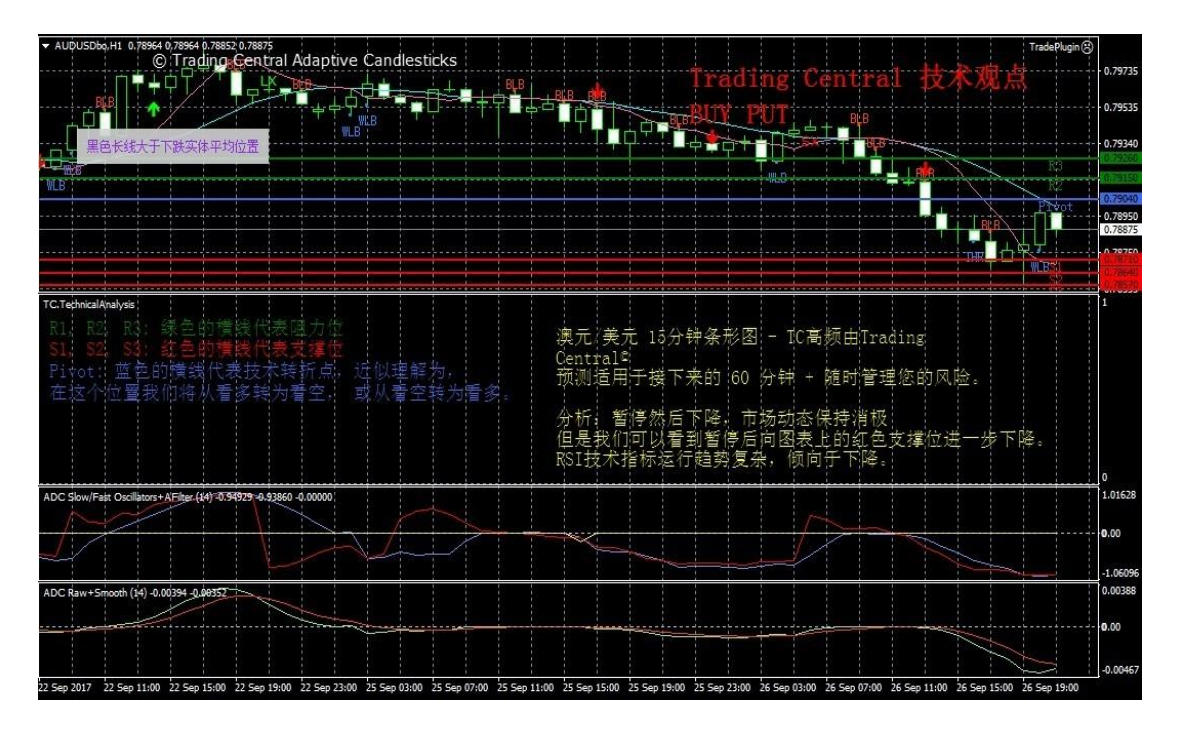

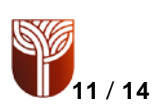

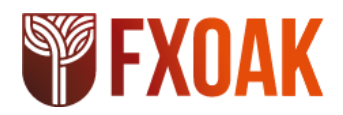

三、自适应趋异指标安装使用说明(ADC)

### 简介

TC 自适应趋异指标是一个易于安装的多语言定制型指标,用于帮助交易员全天候(每周 5 天,每天 24 小时)做出盈利决策!

自适应趋异指标(ADC)是基于MACD指标,可自动根据市场变化调整其有效长度(在趋势 市场短,震荡市长),并可避免过多信号和防范震荡市,为短线交易提供更实用的可行策略。 除了ADC中跟MACD指标同样的功能,一快一慢的平滑曲线也有助于优化交易策略。虽然其 图表曲线均来自同一市场数据库,但每条线都相对独立,这有利于根据权重作出决定。ADC 尤其适用于优化交易策略,因为它只有一个参数,且几乎不可能过度拟合。

下载插件Adaptive Divergence Convergence:

https://feed.tradingcentral.com/ws\_indicators.asmx/DownloadInstaller?application=2&platform=1

### 安装指南

1、1至14步骤与分析师观点指标的安装完全一样。

2、接下来重启FXOAK的MT4交易软件(必要时可能要重启电脑)。此时可以到导航栏的技术指标中找到新增的3个TC ADC指标,如下图:

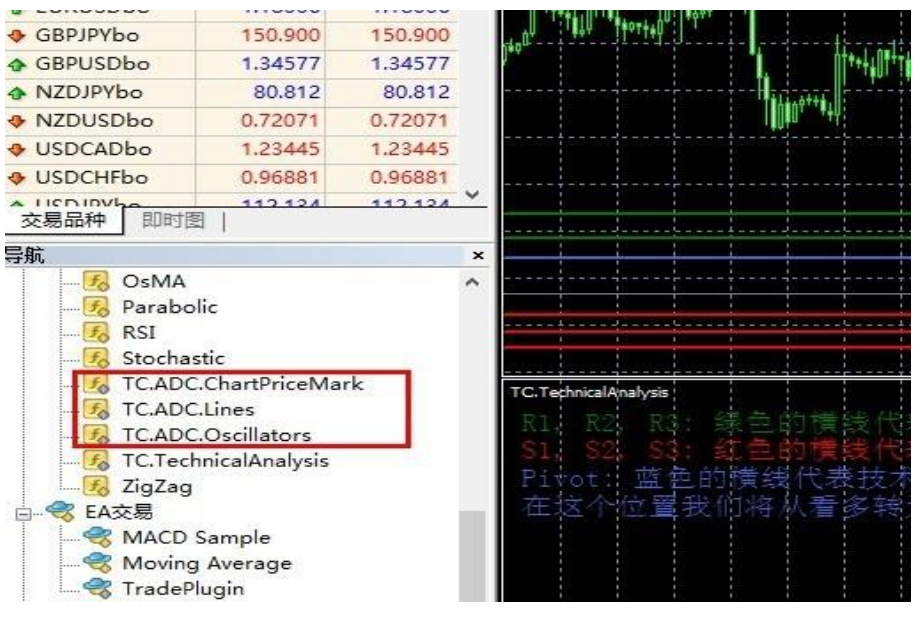

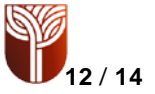

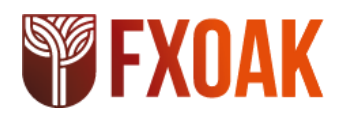

3、分别用鼠标右键点击 3 个 TC 指标,完成添加。当完成安装后,只要您的账户余额高于 1000美元,就会自动图文并茂的显示 TRADING CENTRAL持续更新的交易信号。如下图:

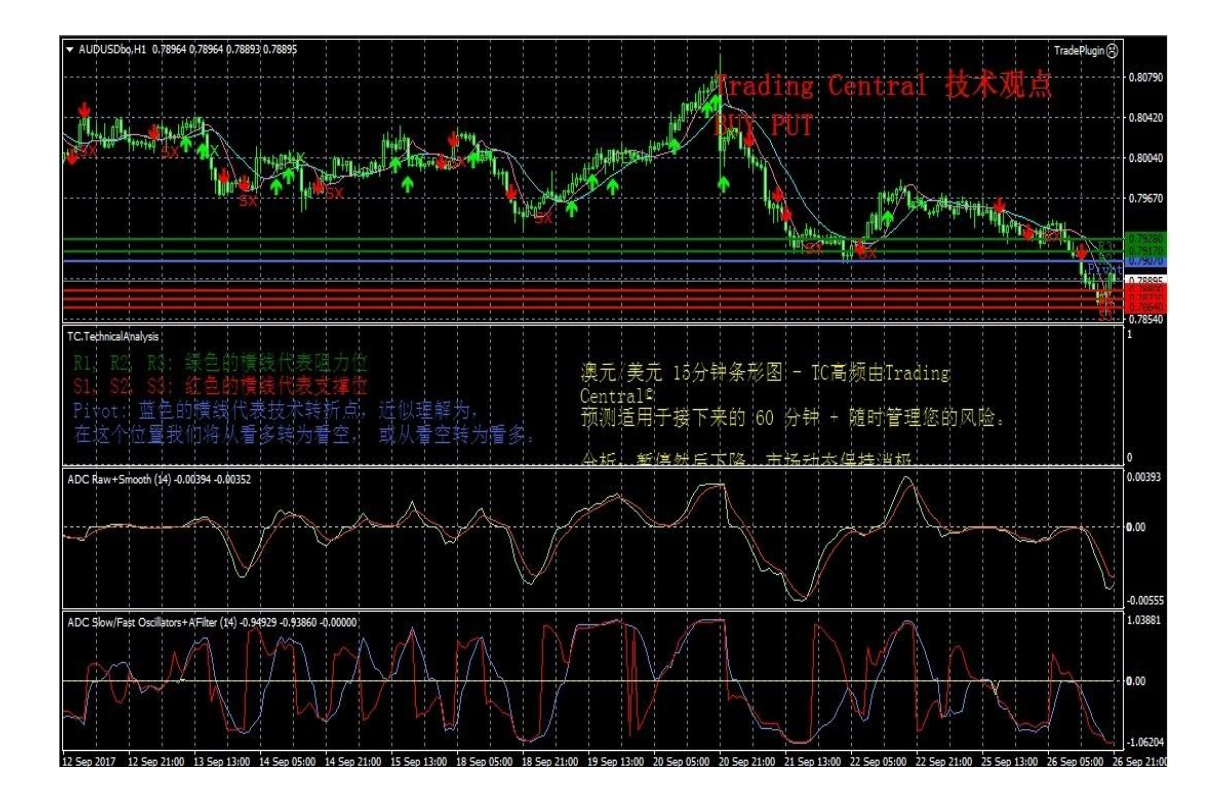

备注:当完成安装3个指标系统后,投资者可以随时在MT4上打开一张新图表,自行添加右侧 导航栏中的技术指标里添加TC的交易信号指导。

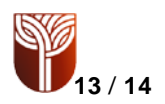

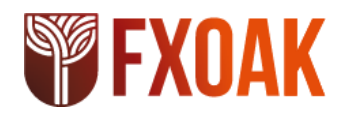

升级指南

当有新版本指标时,用户将收到一个来自Meta Trader的内部通知,单击" 0K" 按钮即可自动加载。更新后老版本失效。

| 新版本的排 | 支术指标                                                                           | × |
|-------|--------------------------------------------------------------------------------|---|
| 1     | 您需要下载和安装最新版本的 TC.Technical Analysis Indicator。请<br>点击 'OK',现在打开下载页面。老的版本已不再有效。 |   |
|       | OK Cancel                                                                      |   |

如果您在安装使用中还有其它问题,请联系cs@fxoak.com,或登陆WWW.FXOAK.COM咨询在 线客服。

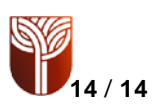